## ▶ 校内ネットワーク接続方法 iPad

1 Wi-Fi 接続方法

| (1)画面上の「iPad の設定アイコン」を<br>選択します。                                         |                               |
|--------------------------------------------------------------------------|-------------------------------|
|                                                                          | (2)Wi-Fi を「オン」にします。           |
| Wi-Fi<br>設定<br>このiPadは沖縄県立総合教育センターによって監視および管<br>提されています。デバイスの影視に関する詳しい情報 |                               |
| (3)表示された、学校の「BYOD-00」の Wi-Fi を<br><sup>ネットワーク</sup> 柴<br>Education-WiFi  | 選択します。                        |
| BYOD2-***                                                                | l ? (j)                       |
| "BYOD2-***"のパスワードを入力してください<br>キャンセル パスワードを入力<br>(接続)                     | (4)「パスワード」を入力して、<br>接続をタップします |
| パスワード                                                                    |                               |
| Wi-Fi                                                                    |                               |
| Wi-Fi                                                                    | (5)Wi-Fi に接続できました。            |
| ✓ BYOD2-***                                                              |                               |

Wi-Fi に接続したら、プロキシの設定が必要になります。 続けて、プロキシの設定を行いましょう。

## 2 プロキシ設定方法

|                                                             | Wi-Fi                                                        | (6)               | 按結キわている学校の \\\i₋⊑i |
|-------------------------------------------------------------|--------------------------------------------------------------|-------------------|--------------------|
|                                                             |                                                              | (0)               |                    |
| Wi-Fi                                                       |                                                              |                   |                    |
| V BYOD2-***                                                 | ê 🤹                                                          | · (j)             | 「「「マーク」を選択します。     |
|                                                             |                                                              |                   |                    |
|                                                             |                                                              |                   |                    |
|                                                             | 🗸 Wi-Fi                                                      |                   |                    |
| 設定                                                          | ハラックランドラスクが一切停止されます。                                         |                   |                    |
| このiPad は沖縄県立総合教育センターによって監視および管<br>理されています。 デバイスの監視に関する詳しい情報 |                                                              |                   |                    |
|                                                             | WI-FIアトレス<br>プライベートアドレスを使用することで、複数のWI-Fiネットワーク間のiPad d       | クカトラッキングを減らすことが   |                    |
| L1<br>Apple ID、iCloud、メディアと購入                               | C827.                                                        |                   |                    |
| Apple ID 設定をアップデート 1 >                                      | IPアドレスのトラッキングを制限<br>"メール"とSafariであなたのIPアドレスを展知のトラッカーに対して非公開に | することで、IPアドレスのトラッキ |                    |
|                                                             | ングを刺激します。                                                    |                   |                    |
| ▶ 機内モード                                                     | IPを構成                                                        | 自動 >              |                    |
| 😒 Wi-Fi Education-WiFi                                      | IPアドレス                                                       |                   |                    |
| Bluetooth オフ                                                | サブネットマスク                                                     |                   |                    |
|                                                             | ルーター                                                         |                   | (7)「プロキシを構成」       |
|                                                             | DNS                                                          |                   | タップします。            |
| 🥰 通知                                                        | DNSを構成                                                       | 自動 >              |                    |
| ◀0) サウンド                                                    | HTTPプロキシ                                                     |                   | 7                  |
| ● 集中モード                                                     | プロキシを構成                                                      | オフ >              |                    |
| 🔀 スクリーンタイム                                                  |                                                              |                   | P                  |
|                                                             |                                                              |                   |                    |
|                                                             |                                                              |                   |                    |
|                                                             |                                                              |                   | 1                  |
| < BYOD2-***                                                 | プロキシを構成                                                      | 保存                |                    |
|                                                             |                                                              |                   |                    |
| オフ                                                          |                                                              |                   |                    |
|                                                             |                                                              |                   | ※URLは未入力で構いません。    |
| 手動<br>                                                      |                                                              |                   |                    |
| 自動                                                          |                                                              | $\checkmark$      |                    |
| L                                                           |                                                              |                   | <b>₽</b> ┛         |
|                                                             |                                                              |                   |                    |
| URL                                                         |                                                              |                   |                    |
|                                                             |                                                              |                   |                    |
| L                                                           |                                                              | -  (9)右上の         | 川保存」を選択して、終了です。    |
|                                                             |                                                              | 「設定画面             | 」を閉じてください。         |